### Solution du problème BOOT via LOADER pour les récepteurs suivants

#### ECHOLINK DYNAMO TECHNOSTAR BOMBA

Les besoins nécessaires :

- Un ordinateur
- Un câble RS232 pour relier le récepteur à l'ordinateur
- Un logiciel LOADER

Voici une photo pour le câble RS232 utilisé dans ce tutoriel

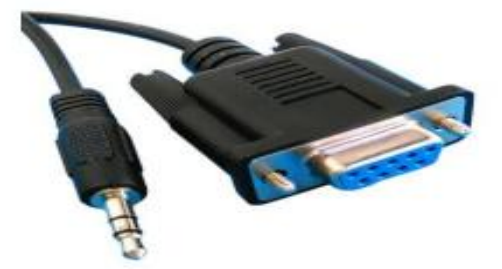

Les étapes à suivre :

1) Tout d'abord, veuillez télécharger le logiciel LOADER en suivant le chemin ci-dessous :

Allez sur le site <u>www.echolinkhd.com</u> ou <u>www.siteflash.info</u> , puis sélectionnez votre récepteur, cliquez sur le bouton 'Outils' et ensuite appuyez sur le bouton 'Loader' pour télécharger le loader .

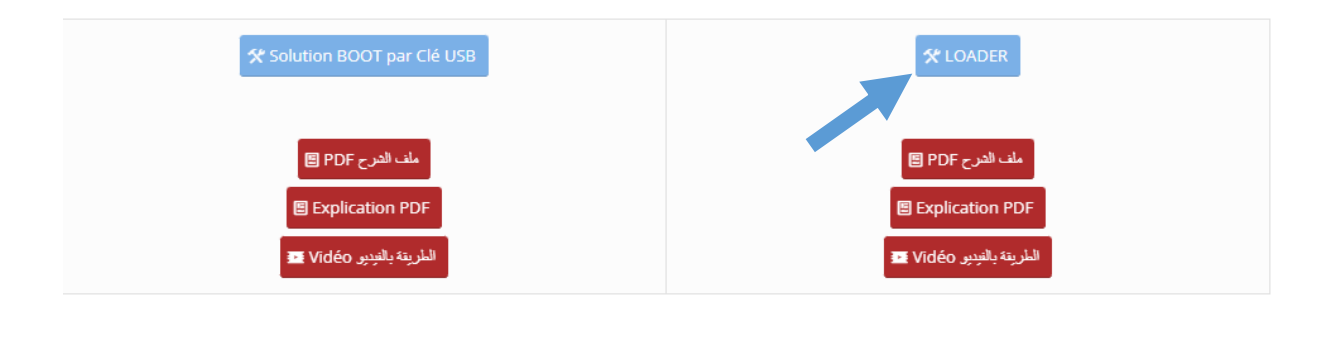

# 2) Reliez le récepteur avec l'ordinateur en utilisant le câble RS232.

#### 3) Ouvrez le logiciel LOADER en double cliquant sur **SCOM ENGLISH**'

| Nom                    | Modifié le       | Туре               | Taille |
|------------------------|------------------|--------------------|--------|
| btinit_ddr2_400m_debug | 06/12/2016 09:42 | Fichier d'image di | 53 Ko  |
| SCOM_English(V4.2.0.0) | 29/08/2013 18:48 | Application        | 228 Ko |
| SLog_20240704          | 04/07/2024 16:44 | Document texte     | 9 Ko   |
| 📄 SLog_20240706        | 06/07/2024 12:54 | Document texte     | 1 Ko   |
| uboot_default.img      | 06/12/2016 09:42 | Fichier d'image di | 487 Ko |
| 📄 user_guide           | 23/07/2019 11:57 | Document Micros    | 141 Ko |
| 🚾 user_guide           | 18/12/2020 11:48 | Microsoft Edge P   | 181 Ko |

4) Choisissez le numéro du port **COM**, puis appuyez sur **'Open Sport'** 

| 🕫 SCom(V4.2.0.0)                                      |                                                           | Contrast - Discrete Advances          |                                                    | _ <b>_</b> ×                       |
|-------------------------------------------------------|-----------------------------------------------------------|---------------------------------------|----------------------------------------------------|------------------------------------|
| SPort Sel: COMS y<br>Send Progress:<br>Send Time (s): | BaudRate: 115200 v Close S<br>Total Bytes:<br>Sent Bytes: | Port Clean Window<br>Echo<br>Hex<br>- | Send Zone<br>BootRom<br>File Send File Cancel Send | 1000 ms 🗌 Auto Send<br>Manual Send |
|                                                       |                                                           |                                       |                                                    | ~                                  |
|                                                       |                                                           |                                       |                                                    |                                    |
|                                                       |                                                           |                                       |                                                    |                                    |
|                                                       |                                                           |                                       |                                                    |                                    |
|                                                       |                                                           |                                       |                                                    |                                    |
| <                                                     |                                                           |                                       |                                                    | v<br>4                             |
| Current Status: COM5                                  | is opened, baud rate is 1152                              | 00 <b>5</b>                           | 12:1                                               | 3:14                               |

5) Veuillez cochez **'BootRom'**, puis branchez le câble d'alimentation du récepteur, une lettre 'R' apparaitra sur l'interface du loader.

| P SCom(V4.2.0.0)                                     |                                                             |                                       |                                                            | - • ×     |
|------------------------------------------------------|-------------------------------------------------------------|---------------------------------------|------------------------------------------------------------|-----------|
| SPort Sel: COMS y<br>Send Progress:<br>Send Time(s): | BaudRate: 115200 V Close SPo<br>Total Bytes:<br>Sent Bytes: | rt Clean Window<br>Echo<br>Hex<br>-Fi | Send Zone<br>DootBom<br>File Send File Cancel Send 1000 mm | Auto Send |
|                                                      |                                                             |                                       |                                                            | Î.        |

6) Appuyez sur **'FILE'** puis sélectionnez le fichier 'btinit\_ddr2\_400m\_debug.img', vous le trouvez dans le dossier du loader.

| SPort Sel: COMS > BaudRate: 115200 > Close SPort Clean Window<br>Send Frogress: Total Bytes: Echo<br>Send Time(s): Sent Bytes: Hex<br>-==================================== |
|----------------------------------------------------------------------------------------------------|
| ÎÜ                                                                                                    |
|                                                                                                    |
|                                                                                                    |
|                                                                                                    |
|                                                                                                    |
| < Current Status: COM5 is opened, baud rate is 115200                                                                                                    |

| ኞ Ouvrir                                                   |                                     |                                                          | ×               |
|------------------------------------------------------------|-------------------------------------|----------------------------------------------------------|-----------------|
| $\leftarrow \rightarrow \checkmark \uparrow \square \ll S$ | olution Bomba > upgrade_tool_8M     | ✓ ♂ Rechercher dans:                                     | upgrade_to 🔎    |
| Organiser 🔻 Nouvea                                         | u dossier                           | 8==                                                      | - 🔳 🕐           |
| <ul> <li>OneDrive</li> </ul>                               | Nom                                 | Modifié le                                               | Туре            |
| Ce PC                                                      | btinit_ddr2_400m_debug              | 06/12/2016 09:42                                         | Fichier d'image |
| E Bureau                                                   | iuboot_default.img                  | 06/12/2016 09:42                                         | Fichier d'image |
| Documents                                                  |                                     |                                                          |                 |
| 📰 Images                                                   |                                     |                                                          |                 |
| 👌 Musique                                                  |                                     |                                                          |                 |
| 🧊 Objets 3D                                                |                                     |                                                          |                 |
| 🕂 Téléchargement:                                          |                                     |                                                          |                 |
| Vidéos                                                     |                                     |                                                          |                 |
| 🏪 Disque local (C:)                                        |                                     |                                                          |                 |
| 👝 Disque local (F:)                                        |                                     |                                                          |                 |
|                                                            | <                                   |                                                          | >               |
| Nom                                                        | du fichier : btinit_ddr2_400m_debug | <ul> <li>✓ bin files (*.img)</li> <li>Ouvrir </li> </ul> |                 |

### 7) Appuyez maintenant sur **'Send File'**

| SPort Sel: COMS y BaudRate: 115200 Close SPort Clean Window<br>Send Progress: 0% Total Bytes: 53760 Echo<br>Send Time(s): 0(0) Sent Bytes: 0 Hex<br>- | Send Zone<br>BootRom C:\Users\FLASH\Desktop\Dynamo & Bomba Final\upgrade<br>File Send File Cancel Send 1000 ms Auto Send<br>Manual Send |
|----------------------------------------------------------------------------------------------------|----------------------------------------------------------------------------------------------------|
| ü                                                                                                    | A                                                                                                    |

| 8 SCom(V4.2.0.0)                                                                                                    |                                                                                                    |
|----------------------------------------------------------------------------------------------------|----------------------------------------------------------------------------------------------------|
| SPort Sel: COMS - BaudRate: 115200 - Close SPort Clean Window<br>Send Frogress: 99% Total Bytes: 53760 Echo<br>Send Time(z): 4(0) Sent Bytes: 53248 Hex<br>- | Send Zone<br>BootRom <u>ba Final/upgrade_tool_SM/btinit_ddr2_400m_debug.inf</u><br>File Send File Cancel Send 1000 ms Auto Send<br>Manual Send |
|                                                                                                    |                                                                                                    |
| Convert Status: CONE is seen it had not is 115000                                                                                                    | 12:18:27                                                                                                    |
| Current Status. COMS 15 Opened, Daud Fate 15 115200                                                                                                    |                                                                                                    |

| 7 SCom(V4.2.0.0)                                                                                                    |                                                                                                    |
|----------------------------------------------------------------------------------------------------|----------------------------------------------------------------------------------------------------|
| SPort Sel:         COMS         w         BaudRate:         115200         Close SPort         Clean Window           Send Progress:         Over         Total Bytes:         53760         Echo           Send Time(s):         0(0)         Sent Bytes:         0         Hex | Send Zone<br>BootRom C:\Users\FLASH\Desktop\Dynamo & Bomba Final\upgrade<br>File Send File Cancel Send 1000 ms Auto Send<br>Manual Send |
| R"M<br>MCPU: version: btinit VER 0.0.0_sym :[hg_491761e3fe3e<br>ddr2 freq is 396MHz; CL is 6;Size is 128MB<br>SEND_UPG                                                                                                    | Build Time:[Aug 23 2016, 15:35:07]                                                                                                    |
|                                                                                                    |                                                                                                    |
| <                                                                                                    |                                                                                                    |
| Current Status: COMS is opened, baud rate is 115200                                                                                                    | 12:19:28                                                                                                    |

8) Après l'envoi du premier fichier, veuillez envoyer le deuxième fichier uboot\_default.img en suivant la même procédure

| P SCom(V4.2.0.0)                                          | -                        |                |            |                         |                 |           |           | ×        |
|-----------------------------------------------------------|--------------------------|----------------|------------|-------------------------|-----------------|-----------|-----------|----------|
| SPort Sel: COMS 🛒 BaudRate: 1                             | 15200 - Close SPort      | Clean Window   | -Send Zone | C:\Users\FLAS           | (Desktop Dynam) | o & Bomba | Final\upg | grade    |
| Send Progress: Over Total H<br>Send Time(s): O( O) Sent B | Bytes: 53760<br>Bytes: 0 | Echo<br>Hex    | File       | Send File Cance         | l Send 1000     | ) ns      | Auto :    | Send     |
| Send Time (s). O( O) Sent I                               | bytes. 0                 | -ia            | 1          |                         |                 |           | Manual :  | Send     |
| R"M<br>MCRU: worsign: btigit UE                           |                          | h017610250201  | Build Tim  | o.[0ug 22 2816          | 15-25-071       |           |           | ^        |
| ddr2 freg is 206MWz: CL                                   | ic 6:Size ic 128         | 491701037030j  | BUILO IIM  | e:[Hug 23 2010          | , 15:35:07]     |           |           |          |
| SEND_UPG                                                  | 13 0,3120 13 120         |                |            |                         |                 |           |           |          |
|                                                           |                          |                |            |                         |                 |           |           |          |
|                                                           |                          |                |            |                         |                 |           |           |          |
|                                                           |                          |                |            |                         |                 |           |           |          |
|                                                           |                          |                |            |                         |                 |           |           |          |
|                                                           |                          |                |            |                         |                 |           |           |          |
|                                                           |                          |                |            |                         |                 |           |           |          |
|                                                           |                          |                |            |                         |                 |           |           |          |
|                                                           |                          |                |            |                         |                 |           |           |          |
|                                                           |                          |                |            |                         |                 |           |           |          |
|                                                           |                          |                |            |                         |                 |           |           |          |
|                                                           |                          |                |            |                         |                 |           |           |          |
|                                                           |                          |                |            |                         |                 |           |           | -        |
| 1                                                         |                          |                |            |                         | 12:10:20        |           | •         |          |
| Current Status: COMS is opened,                           | baud rate is 115200      | 2              |            |                         | 12.15.20        | ,         |           |          |
| 🖉 Ouvrir                                                  |                          |                |            |                         |                 |           |           | x        |
| 💮 💬 – 🕌 🕨 Dynamo &                                        | Bomba Final 🕨 up         | ograde_tool_8M |            | <b>▼</b> <sup>4</sup> 7 | Rechercher d    | ans : up  | grade_to  | <b>P</b> |
| Organiser 🔻 Nouveau d                                     | lossier                  |                |            |                         |                 | •         |           | 0        |
| - Favoris                                                 | Nom                      | <u>^</u>       |            | Modifié le              | Тур             | e         |           | Taille   |
| Rureau                                                    | 🗟 htinit ddr2 40         | 0m debug       |            | 06/12/2016 10           | 1/2 Fich        | ier d'im  | age di    |          |
| Emplacements ré                                           | Upot default             | oni_debug      |            | 02/12/2010 10           | 16 Fich         | ier d'im  | age di    |          |
| Téléchargements                                           |                          |                |            | 02/12/2013 14           | 110 1101        | ner a mi  | ageann    |          |
| ConeDrive                                                 |                          |                |            |                         |                 |           |           |          |
|                                                           |                          |                |            |                         |                 |           |           |          |
| 🔚 Bibliothèques                                           |                          |                |            |                         |                 |           |           |          |
| Documents                                                 |                          |                |            |                         |                 |           |           |          |
| 📔 Images                                                  |                          |                |            |                         |                 |           |           |          |
| 👌 Musique                                                 |                          |                |            |                         |                 |           |           |          |
| 😸 Vidéos                                                  |                          |                |            |                         |                 |           |           |          |
|                                                           |                          |                |            |                         |                 |           |           |          |
| 🖳 Ordinateur                                              |                          |                |            |                         |                 |           |           |          |
| 👝 Disque local (C:) 🔻 🕨                                   | (                        |                |            |                         |                 |           |           | Þ        |
| Nom d                                                     | u fichier : uboot de     | efault         |            | - b                     | in files (*.img | )         |           | •        |
|                                                           | _                        |                |            |                         | Ormeric         |           | Anneli    |          |
|                                                           |                          |                |            | L                       | Ouvrir          |           | Annuler   |          |
|                                                           |                          |                |            |                         |                 |           |           |          |

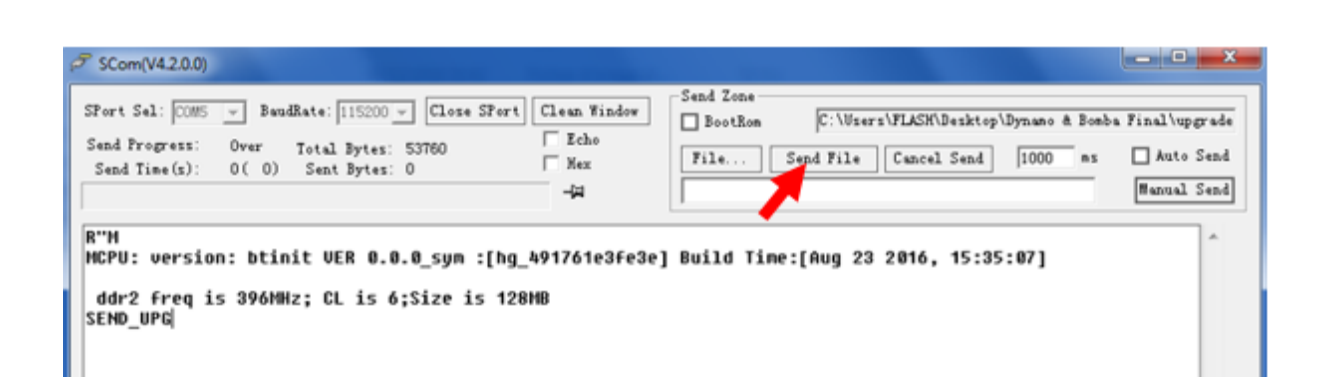

## Lors de l'envoi du deuxième fichier, le mot 'U-Boot#' apparaîtra sur l'interface du programme loader

| ₽ SCom(V4.2.0.0)                                                                                                    |                                                                                                  | - • ×                                      |
|----------------------------------------------------------------------------------------------------|--------------------------------------------------------------------------------------------------|--------------------------------------------|
| SPort Sel: COMS V BaudRate: 115200 V Close SPort Clean Window<br>Send Progress: Over Total Bytes: 459476 Echo<br>Send Time(x): O(O) Sent Bytes: O Hex<br>-fil                                                                                                    | Send Zone<br>BootRom amo & Bomba Final\upgrade_tool_6H\ubo<br>File Send File Cancel Send 1000 ms | ot_default.img<br>Auto Send<br>Manual Send |
| DRAM:<br>DDR is 128MiBytes<br>30 MiB<br>== OTP_VERSION:[hg_NA] Build Time:[Nov 8 2018, 16:50:0<br>Using default environment<br>SPI: ready                                                                                                    | 33]                                                                                              |                                            |
| cpu_secondary_init_r: image file for secondary core sho<br>current boot media:0<br>phy_clk = 405, clk=50<br>R_SPIN_CH0_BAUD: 400000009<br>SF: spī flash status register: 0x14, 0x44 ta=0x81e1204<br>SPI: Detected X125F64B with erase size 64 KiB, total 8<br>Net: 0xBF50001C = 0x0011ff03<br>0xBF510018 = 0xffffff9<br>No ethernet found.<br>main_loop entered: bootdelay=0 | ould already locate where it should be<br>H4<br>MiB                                              | E                                          |
| Hit any key to stop autoboot: 0<br>######## Uboot Fixed Partitions #######<br>bootinit 0x0°0x10000<br>uboot 0x10000°0x0000<br>boot.scr 0xa0000°0xb0000<br>################################                                                                                                    |                                                                                                  |                                            |
| <<br>Current Status: COMS is opened, baud rate is 115200                                                                                                    | 12:22:16                                                                                         | •                                          |

 Veuillez télécharger n'importe quelle version de flash qui correspond au récepteur, la renommer en `flash.bin', la mettre sur une clé usb et brancher cette dernière au récepteur

#### 11) Copiez la commande ci-dessous sur le loader

usb start;fatload usb 0 80100000 flash.bin;sf burn 80100000 0 0x800000;reset

| ₹ SCom(V4.2.0.0)                                                                    |                                                                  |
|-------------------------------------------------------------------------------------|------------------------------------------------------------------|
| SPort Sel: COM5 - BaudRate: 115200 - Close SPort Clean Window                       | Send Zone amo & Bomba Final\upgrade_tool_8M\uboot_default.ing    |
| Send Frogress: Over Total Bytes: 459476 Hex<br>Send Time(s): 0(0) Sent Bytes: 0 Hex | File Send File Cancel Send 1000 ns Auto Send                     |
| 4                                                                                   | 100000 flash bin; sf burn 80100000 0 0x800000; reset Manual Send |

# 12) Cliquez sur **'Manual Send'** pour commencer l'installation de la mise à jour

 $\Box$   $\times$ 

🖉 SCom(V4.2.0.0)

| Send Progress:       Over       Total Bytes: 497688       Echo         Send Time(s):       O(0)       Sent Bytes: 0       Hex       File       Send File       Cancel Send       1000 ms       Auto Send | SPort Sel: COM7 🔄 BaudRate: 115200 🔪 Close SPort Clean Window | Send Zone<br>BootRom Omba & Dynamo\upgrade_tool_SM\uboot_default.img.img |
|----------------------------------------------------------------------------------------------------|---------------------------------------------------------------|--------------------------------------------------------------------------|
| ->>>>>>>>>>>>>>>>>>>>>>>>>>>>>>>>>>>>>                                                                                                    | Send Progress: Over Total Bytes: 497688                       | File Send File Cancel Send 1000 ms Auto Send                             |
|                                                                                                    | щ–                                                            | 100000 flash.bin;sf burn 80100000 0 0x800000;reset Manual Send           |

Le récepteur redémarrera automatiquement dès que la mise à jour sera terminée